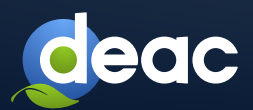

# Software Inventory Logging (SIL) software installation manual

**SIL** is an embedded Windows application that summarises information about the Microsoft product licences installed on a server.

Detailed information is available at the official Microsoft website: https://docs.microsoft.com/en-us/windows-server/administration/software-inventory-logging/managesoftware-inventory-logging.

### **OS REQUIREMENTS FOR INSTALLATION**

#### SIL can be installed under the following OS versions:

- Windows Server 2012;
- Windows Server 2012 R2;

Windows Server 2019;

Windows Server 2022.

Windows Server 2016;

?

**Windows Server 2012 R2** also requires upgrades **KB3000850** and **KB3060681** to be installed. These upgrades can be downloaded from the following Microsoft web pages:

- https://support.microsoft.com/en-us/help/3000850/november-2014-update-rollup-for-windowsrt-8-1windows-8-1-and-windows;
- https://www.microsoft.com/en-us/download/details.aspx?id=47605.

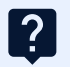

?

**Windows Server 2012** also requires the installation of **Windows Management Framework 5.1** upgrades. These upgrades can be downloaded from the following Microsoft web page: https://www.microsoft.com/en-us/download/details.aspx?id=54616.

• The file name for Windows Server 2012 is W2K12-KB3191565-x64.msu.

### INSTALLATION

- 1. Installation of SIL requires Internet connection or access to *sila.deac.eu*, from the server using TCP port 443,4443.
  - 2. In order to configure SIL, one requires the *PowerShell scrip* **Configure-Sillogin.ps1**, which is available for download here: https://sila.deac.eu:4443/cert/Configure-Sillogin.ps1.

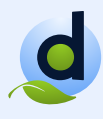

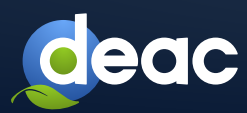

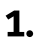

Having opened the link, you will be prompted to enter your user name and password:

# **User name:** sildownload **Password:** DeaC\_sil5

| explore    |                  |  |
|------------|------------------|--|
| Connecting | to sila.deac.eu. |  |
|            |                  |  |
|            | sildownlaod      |  |
|            |                  |  |
|            |                  |  |
|            | Domain:          |  |

### 2.

The script must be saved, e.g. to c:\sil.

|                                                                                                |             | Save                     |
|------------------------------------------------------------------------------------------------|-------------|--------------------------|
| Do you want to open or save <b>Configure-Sillogin.ps1</b> (1.35 KB) from <b>sila.deac.eu</b> ? | Open Save 🔻 | Save as<br>Save and open |

| 🚺 l 🗋 🚺 = l                  |                                     | sil               |                |      |            | X          |
|------------------------------|-------------------------------------|-------------------|----------------|------|------------|------------|
| File Home                    | Share View                          |                   |                |      |            | ~ <b>@</b> |
|                              | 🌡 ► This PC 🕨 Local Disk (C:) 🕨 sil |                   |                | Ŷ    | Search sil | <i>م</i>   |
| 🔆 Favorites                  | Name                                | Date modified     | Туре           | Size |            |            |
| E Desktop                    | 📓 Configure-Sillogin                | 6/26/2018 3:00 PM | Windows PowerS | 3 KB |            |            |
| ) Downloads 📃 🔛 Recent place | es                                  |                   |                |      |            |            |

## 3.

After saving, the script must be activated from **PowerShell**. **PowerShell** must be run as administrator. (*Run as Administrator*)

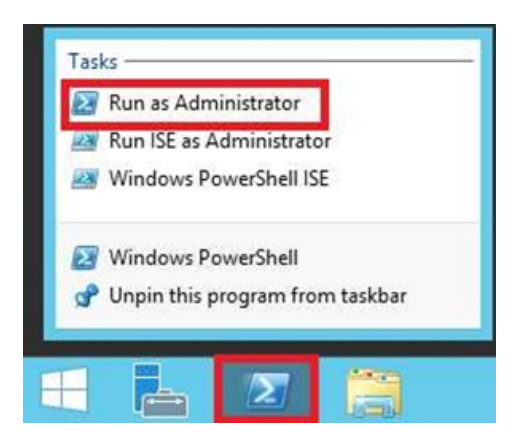

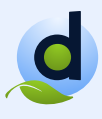

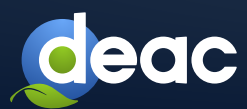

Having opened **PowerShell**, find the folder with the script **Configure-Sillogin.ps1**.

Select Administrator: Windows PowerShell

| Windows PowerShell<br>Copyright (C) 2016 Microsoft Corporation. A | 11 rights reserved. |
|-------------------------------------------------------------------|---------------------|
| PS C:\Windows\system32≻ cd C:\sil\                                |                     |
|                                                                   |                     |

### 5.

Prior to activating the script, you will have to run the *Set-ExecutionPolicy Bypass* command and press **Y** to allow **PowerShell** to execute the script.

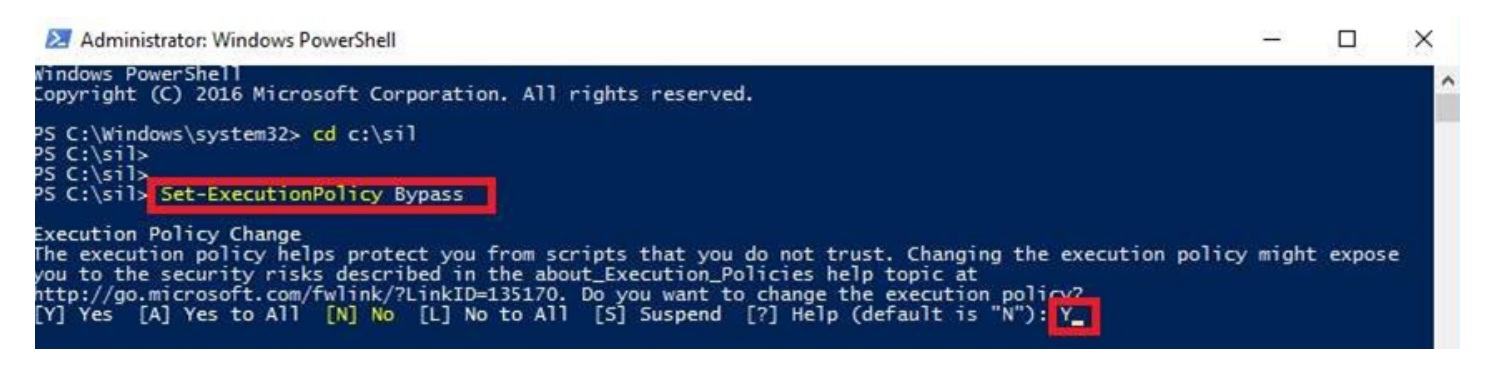

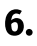

Activate the script.

Select Administrator: Windows PowerShell

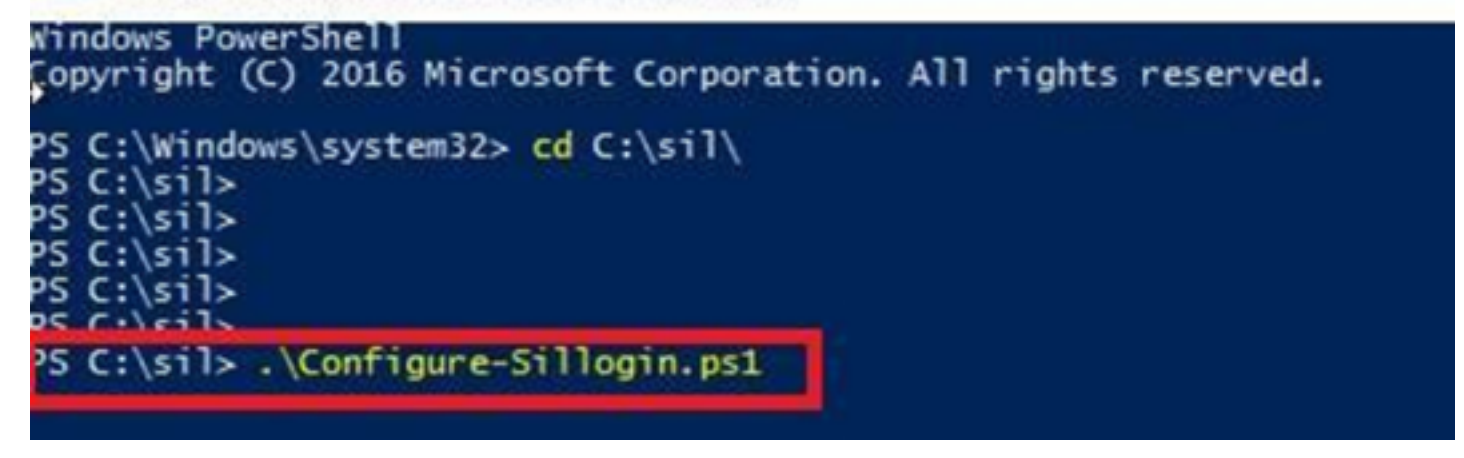

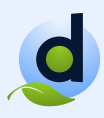

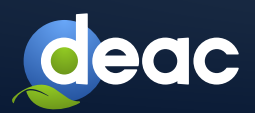

To verify SIL configuration from **PowerShell**, run the *Get-SilLogging* command.

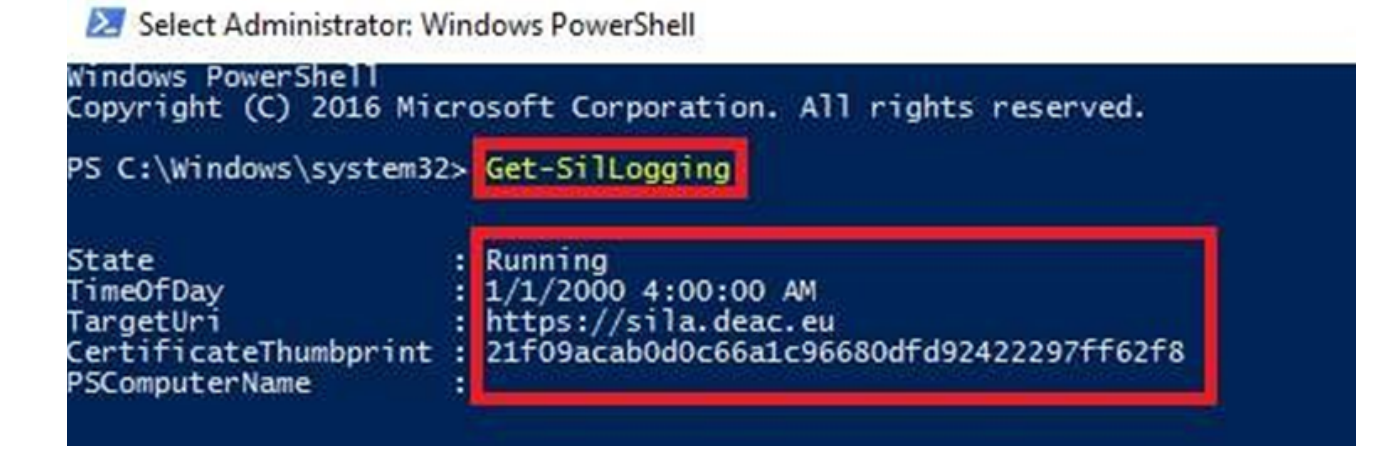

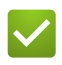

The script will copy a certificate using the link https://sila.deac.eu:4443.

SIL will be installed.

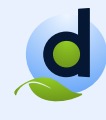